## <u>เทคนิคการวิเคราะห์ข้อมูลด้วย Pivot Table</u> -เพื่อการวางอัตรากำลังตามกรอบ FTE

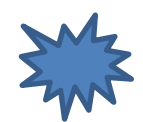

## 1.เลือกช่วงฐานข้อมูลที่ต้องการวิเคราะห์

2.คลิก แท็ป Insert แล้วเลือก ปุ่มคำสั่ง Pivot Table

| Pivot               | Table<br>Tables | Table Picture Clip Art Scree<br>Illustrations | es ▼<br>tArt<br>nshot ▼ Column Bar ▼<br>Char | Area *<br>Scatter *<br>Other Charts *<br>ts 5 | Line<br>Column<br>Win/Loss<br>Sparklines<br>Filte      | er Hyperlink Text<br>Box<br>er Links | Header<br>& Footer M Object<br>Text | t ▼ π Equ<br>re Line ▼ Ω Sym<br>Sym |  |  |  |
|---------------------|-----------------|-----------------------------------------------|----------------------------------------------|-----------------------------------------------|--------------------------------------------------------|--------------------------------------|-------------------------------------|-------------------------------------|--|--|--|
| A2 - <i>f</i> สำดับ |                 |                                               |                                              |                                               |                                                        |                                      |                                     |                                     |  |  |  |
|                     | A B C           |                                               | D                                            | E                                             | F                                                      | G                                    | Н                                   |                                     |  |  |  |
| 1                   |                 |                                               | i                                            | รายชื่อข้ารา                                  | รายชื่อข้าราชการ โรงพยาบาลศรีเมืองใหม่ ณ ส.ค. ปี งบ 58 |                                      |                                     |                                     |  |  |  |
| 2                   | ลำตุ้ 🗸         | ชื่อ-สกุล 💌                                   | ตำแหน่ง 💌                                    | Position 🔽                                    | ระดับ 💌                                                | กลุ่มงาน รพ. 💌                       | สถานะ 👻                             | กลุ่ม F7                            |  |  |  |
| 3                   | 1               | นายณัฐนนท์ พีระภาณุรักษ์                      | นายแพทย์                                     |                                               | ชำนาญการ                                               |                                      | ขรก.                                | นายแพทย์                            |  |  |  |
| 4                   | 2               | นางเพ็ญพักตร์ พิมพ์จันทร์                     | พยาบาลวิชาชีพ                                |                                               | ชำนาญการพิเศษ                                          | กลุ่มการพยาบาล                       | ขรก.                                | พยาบาลวิชาชีพ                       |  |  |  |
| 5                   | 3               | นางศริญญา พงษ์อ่อน                            | พยาบาลวิชาชีพ                                |                                               | ช้านาญการ                                              |                                      | ขรก.                                | พยาบาลวิชาชีพ                       |  |  |  |
| 6                   | 4               | นางสาวอันตรา แพงศรี                           | พยาบาลวิชาชีพ                                |                                               | ชำนาญการ                                               |                                      | ขรก.                                | พยาบาลวิชาชีพ                       |  |  |  |
| 7                   | 5               | นางสงกรานต์ ยอดศิริ                           | พยาบาลวิชาชีพ                                | ชำนาญการ                                      |                                                        |                                      | ขรก.                                | พยาบาลวิชาชีพ                       |  |  |  |
| 8                   | 6               | นางบุญเลิศ ช่วงชิง                            | พยาบาลวิชาชีพ                                |                                               | ชำนาญการ                                               | กลุ่มเวชปฏิบัติครอบครัว              | ขรก.                                | พยาบาลวิชาชีพ                       |  |  |  |
| 9                   | 7               | นางใฝ่ ชมทอง                                  | พยาบาลวิชาชีพ                                |                                               | ชำนาญการ                                               |                                      | ขรก.                                | พยาบาลวิชาชีพ                       |  |  |  |
| 10                  | 8               | นางพูนทรัพย์ แก่นสาร์                         | พยาบาลวิชาชีพ                                |                                               | ช้านาญการ                                              |                                      | ขรก.                                | พยาบาลวิชาชีพ                       |  |  |  |
| 11                  | 9               | นางสาวไก ชมทอง                                | พยาบาลวิชาชีพ                                |                                               | ชำนาญการ                                               |                                      | ขรก.                                | พยาบาลวิชาชีพ                       |  |  |  |
| 12                  | 10              | นางลัดดาวัลย์ นาคสมบูรณ์                      | พยาบาลวิชาชีพ                                |                                               | ชำนาญการ                                               |                                      | ขรก.                                | พยาบาลวิชาชีพ                       |  |  |  |
| 13                  | 11              | นางสุกัญญา สาระการ                            | พยาบาลวิชาชีพ                                |                                               | ช้านาญการ                                              |                                      | ขรก.                                | พยาบาลวิชาชีพ                       |  |  |  |
| 14                  | 12              | นางเสาวนีย์ ไฝ่จิต                            | พยาบาลวิชาชีพ                                |                                               | ชำนาญการ                                               |                                      | ขรก.                                | พยาบาลวิชาชีพ                       |  |  |  |
| 15                  | 13              | นางสิรินทร สูนานนท์                           | พยาบาลวิชาชีพ                                |                                               | ชำนาญการ                                               |                                      | ขรก.                                | พยาบาลวิชาชีพ                       |  |  |  |
| 16                  | 14              | นางสมจิตร สิทธิธรรม                           | พยาบาลวิชาชีพ                                |                                               | ช้านาญการ                                              |                                      | ขรก.                                | พยาบาลวิชาชีพ                       |  |  |  |
| 17                  | 15              | นางอนงค์ภรณ์ มีระหงษ์                         | พยาบาลวิชาชีพ                                |                                               | ชำนาญการ                                               |                                      | ขรก.                                | พยาบาลวิชาชีพ                       |  |  |  |
| 18                  | 16              | นางเยาวรัตน์ ศรีคำ                            | พยาบาลวิชาชีพ                                |                                               | ช้านาญการ                                              |                                      | ขรก.                                | พยาบาลวิชาชีพ                       |  |  |  |
| 19                  | 17              | นางชลลัดดา พลพวก                              | พยาบาลวิชาชีพ                                |                                               | ชำนาญการ                                               |                                      | ขรก.                                | พยาบาลวิชาชีพ                       |  |  |  |
| 20                  | 18              | บายทหาติ จับทะบา<br>บรก. ลจ. ลชค. พกส. ร      | พยาบาลวิชาชีพ<br>อม 🕲                        |                                               | สำนาณการ                                               |                                      | ยุเรก                               | พยาบาลวิชาชีพ<br>◀ ่่่่่            |  |  |  |

## 3.จะปรากฏกล่องโต้ตอบแจ้งว่าเราเลือก Pivot Table เราก็เลือก คลิก ปุ่ม OK

|                                 | - (°  - []]   <del>-</del>                                                                                                    |                                | รพ.ศรีเมืองใหม่ ส.ค.255                                   | 58 - Microsoft Excel       |          |                                   |                                         |                          |  |  |  |
|---------------------------------|----------------------------------------------------------------------------------------------------|--------------------------------|-----------------------------------------------------------|----------------------------|----------|-----------------------------------|-----------------------------------------|--------------------------|--|--|--|
| File                            | Home Insert Page Layou                                                                                                    | ut Formulas Data               | Review View                                               |                            |          |                                   | \$                                      | 2 🖷 🗆 🕥                  |  |  |  |
| PivotTable                      | Table Picture Clip Art Scree                                                                                                    | tArt<br>enshot * Column        | Area *                                                    | Line<br>Column<br>Win/Loss | er Hyper | rlink Text Header<br>Box & Footer | WordArt -<br>Signature Line -<br>Diject | π Equation →<br>Ω Symbol |  |  |  |
| - Tubic                         | A2 The free                                                                                                    | ลำดับ                          |                                                           | Sparkines The              | ci cim   |                                   | ickt                                    | v                        |  |  |  |
| A                               | B                                                                                                    | C                              | F                                                         | G                          |          | н                                 | I                                       | J                        |  |  |  |
| 1                               |                                                                                                    | Create PivotTable              |                                                           | 2                          | x        | D                                 |                                         |                          |  |  |  |
| <mark>2</mark> ຄຳຕຼ໌<br>194 192 | <ul> <li>ชื่อ - สกุล</li> <li>น.ส.สุทธิลักษณ์ ธวัชจิรานนท์</li> </ul>                                                                                                    | Choose the data tha            | t you want to analyze                                     |                            |          | กลุ่ม FTE 💌                       | หมายเหตุ                                | ·                        |  |  |  |
| <b>195</b> 193                  | น.ส.อุบลวรรณ กองสุข                                                                                                    | พนักง <u>T</u> able/Rang       | e: דיזאן \$A\$2;\$I\$210                                  |                            | <b>1</b> | กร                                |                                         |                          |  |  |  |
| <b>196</b> 194                  | นายนิคม แสนทวีสุข                                                                                                    | พนักง 💿 <u>U</u> se an externa | l data source                                             |                            |          | นโภชนาการ                         |                                         |                          |  |  |  |
| <b>197</b> 195                  | นางหนูพิน พงษ์อ่อน                                                                                                    | พนักง Choose C                 | onnection                                                 | นโภชนาการ                  |          |                                   |                                         |                          |  |  |  |
| <b>198</b> 196                  | นางอุไรวรรณ แสงสว่าง                                                                                                    | พนักง Connection               | Connection name: มโภชนาการ                                |                            |          |                                   |                                         |                          |  |  |  |
| <b>199</b> 197                  | นายไพฤทธิ์ ภาระบุตร                                                                                                    | ช่างมี:<br>© New Workshee      | Choose where you want the Pivot lable report to be placed |                            |          |                                   |                                         |                          |  |  |  |
| 200 198                         | นางแสงดาว ศุภษร                                                                                                    | พนักง <u>E</u> xisting Works   | neet                                                      |                            |          | กร                                |                                         |                          |  |  |  |
| 201 199                         | นายจันทา สุขเกษม                                                                                                    | ผู้ช่วย <u>L</u> ocation:      |                                                           |                            | 1        | นนักกายภาพบำบัด                   |                                         |                          |  |  |  |
| 202 200                         | นายทรงธรรม์ จันทร์ผาย                                                                                                    | พนักง                          |                                                           | ОК                         | Cancel   | นเภสัชกร                          |                                         |                          |  |  |  |
| 203 201                         | นายสุรศักดิ์ ผิวอ่อน                                                                                                    | พนักง                          |                                                           |                            |          | นเภสัชกร                          |                                         |                          |  |  |  |
| 204 202                         | นายอภิสิทธิ์ พงษ์อ่อน                                                                                                    | พนักงานประจำห้องทดลอง          |                                                           | พกส.                       | สนับสา   | นุนนักเทคนิคการแพทย์              |                                         |                          |  |  |  |
| 205 203                         | นางสมสวัสดิ์ โสมเกษตรินทร์                                                                                                    | พนักงานช่วยการพยาบาล           |                                                           | พกส.                       | สนับสา   | นุนพยาบาล                         |                                         |                          |  |  |  |
| 206 204                         | น.ส.รินยพัทร โสภาพ                                                                                                    | พนักงานช่วยการพยาบาล           | · ·                                                       | พกส.                       | สนับสา   | นุนพยาบาล                         |                                         |                          |  |  |  |
| 207 205                         | น.ส.วิรันดา ศิริเทพ                                                                                                    | พนักงานช่วยการพยาบาล           |                                                           | พกส.                       | สนับสา   | นุนพยาบาล                         |                                         |                          |  |  |  |
| 208 206                         | น.ส.อรวรรณ จันทะเวช                                                                                                    | พนักงานช่วยการพยาบาล           | ļ                                                         | พกส.                       | สนับสา   | นุนพยาบาล                         |                                         |                          |  |  |  |
| 209 207                         | นายทีนกร ไพศาล                                                                                                    | นักเทคนิคการแพทย์              | านิคการแพทย์                                              |                            | นักเทค   | านิคการแพทย์                      |                                         |                          |  |  |  |
| 210 208                         | นายสิทธิชัย กิ่งสกุล                                                                                                    | จพ.เวชกิจฉุกเฉิน               | ********                                                  | พกส.                       | จพ.เวเ   | หกิจฉุกเฉิน                       |                                         |                          |  |  |  |
| 211<br>I4 4 ▶ H<br>Point        | 211     ▲     ▲     ▲     ▲     ▲     ▲     ▲     ▲     ▲     ▲     ▲     ▲     ▲     ▲     ▲     ▲     ▲     ▲     ▲     ▲     ▲     ▲     ▲     ▲     ▲     ▲     ▲     ▲     ▲     ▲     ▲     ▲     ▲     ▲     ▲     ▲     ▲     ▲     ▲     ▲     ▲     ▲     ▲     ▲     ▲     ▲     ▲     ▲     ▲     ▲     ▲     ▲     ▲     ▲     ▲     ▲     ▲     ▲     ▲     ▲     ▲     ▲     ▲     ▲     ▲     ▲     ▲     ▲     ▲     ▲     ▲     ▲     ▲     ▲     ▲     ▲     ▲     ▲     ▲     ▲     ▲     ▲     ▲     ▲     ▲     ▲     ▲     ▲     ▲     ▲     ▲     ▲     ▲     ▲     ▲     ▲     ▲     ▲     ▲     ▲     ▲     ▲     ▲     ▲     ▲     ▲     ▲     ▲     ▲     ▲     ▲     ▲     ▲     ▲     ▲     ▲     ▲     ▲     ▲     ▲     ▲     ▲     ▲     ▲     ▲     ▲     ▲     ▲     ▲     ▲     ▲     ▲     ▲     ▲ |                                |                                                           |                            |          |                                   |                                         |                          |  |  |  |
| <u> </u>                        | m 🔇 Dw                                                                                                    |                                |                                                           | W4                         |          | тн                                | 🖡 🔺 🔿 🖂 🥥 .                             | 21:15                    |  |  |  |

## 4.จะปรากฏ ฟอร์ม Pivot Table

|                                                                                                    | m · (= ·                                  | .)   <b>≂</b>                | รพ.ศรีเ                                  | เมืองใหม่ส.เ           | a.2558 - Micro                          | soft Excel            |                                | Pivot             | Table Tools                                           |         |              |                                                                                                    |            |                    |
|----------------------------------------------------------------------------------------------------|-------------------------------------------|------------------------------|------------------------------------------|------------------------|-----------------------------------------|-----------------------|--------------------------------|-------------------|-------------------------------------------------------|---------|--------------|----------------------------------------------------------------------------------------------------|------------|--------------------|
| File                                                                                                    | Home                                      | Insert                       | Page Layout                              | Formu                  | ilas Data                               | Review                | View                           | Option            | s Design                                              | n       |              |                                                                                                    | ~ ?        | 22 🖷 🗆             |
| PivotTab                                                                                                    | le Active Field                           | d:<br>ettings                | Group S<br>Group S<br>Group F<br>Group F | election<br>p<br>field | 2↓ <u>A</u> Z<br>Z↓ Sort<br>Sort & Eitt | Insert Re<br>llicer * | fresh Change<br>Source<br>Data | L<br>Data<br>ce ≠ | Clear +<br>Clear +<br>Select +<br>Move Pive<br>Action | otTable | Calculations | PivotChart<br>J OLAP Tools ~<br>What-If Analysis ~<br>Tools                                                                                                    | Field List | ns<br>ders         |
|                                                                                                    | A3                                        | - (6                         | fx                                       |                        |                                         |                       |                                |                   |                                                       | -       |              | <br>                                                                                                    |            | ~                  |
|                                                                                                    | A                                         | В                            | С                                        | D                      | E                                       | F                     | G                              |                   | Н                                                     | I       | J            | PivotTable Field Lis                                                                                                    | t          | - ×                |
| 1<br>2<br>3<br>4<br>5<br>6<br>7<br>7<br>8<br>9<br>9<br>10<br>11<br>11<br>12<br>13<br>14<br>15<br>16<br>17<br>17<br>18<br>19<br>20<br>21<br>22<br>23<br>24<br>23<br>24<br>25<br>26<br>5 | A<br>P<br>P<br>To build a r<br>from the F | B<br>eport, cho<br>hvotTable | pose fields<br>Field List                |                        |                                         |                       | G                              |                   | H                                                     | 1       |              | Proof Table Field Lis Choose fields to add if \$150 if \$150 if | to report: | n Labels           |
| Ready                                                                                                    | ™ขรัก. ∠ัढ<br>                            | <u>গম. / লগণ.</u>            | Z nna. Sr                                | ieeti 🦰                |                                         |                       |                                |                   |                                                       |         |              | 100%                                                                                                    | Θ          | +                  |
| 4                                                                                                    |                                           | <b>\$</b>                    | Dw                                       | 3                      | E 🔇                                     |                       | S 🛛                            | 4                 |                                                       |         |              | тн 🖡 🔺 🔶 е                                                                                                    | : In 🗢 🗉   | 21:18<br>24/9/2015 |

5.ให้เราเลือก ฟิลด์ ที่จะกำหนดการกรองตามเงื่อนไขที่เราต้องการ เพื่อการวางอัตรากำลังตามกรอบ FTE โดยเลือก 3 เงื่อนไข คือ 1.กลุ่ม FTE โดยเลือกไว้ในช่อง Row Labels 2.สถานะ โดยลากไปไว้ที่ช่อง Column Labels

3.ชื่อ-สกุล โดยลากไปไว้ที่ช่อง Values

|       | a ⊮) • (≅ • [)   =        | รพ.ศรีเมืองใหม | iส.ค.2558 - Mio | rosoft Exc | el     |           | vivotTable Tools |                   |                                 |
|-------|---------------------------|----------------|-----------------|------------|--------|-----------|------------------|-------------------|---------------------------------|
| File  | Home Insert Page L        | ayout Fo       | rmulas Data     | Revi       | ew 🚺   | /iew Op   | tions Design     |                   | x 🖬 🗆 🕥 ۵                       |
|       | Page Break Preview        |                |                 |            |        |           | Rew Window       | Split DD          |                                 |
|       | I Custom Views            | Ruler          | Formula Ba      | r 7        | 100    |           | Arrange All      | Hide 🖬            |                                 |
| Norm  | al Page                   | Gridlines      | Headings        | Zoor       | n 100% | Zoom to   | Freeze Panes     | - 🗍 Unhide নির্বি | Save Switch Macros              |
|       | Workbook Views            |                | Show            |            | Zoon   | n         |                  | Window            | Macros                          |
|       | B5 -                      | fx 1           |                 | 1          |        | 1         |                  |                   | ~                               |
|       | A                         | B              | С               | D          | F      | F         | G                | Н                 | PivotTable Field List     X     |
| 1     |                           |                | Ū               | -          | -      |           |                  |                   |                                 |
| 2     |                           |                |                 |            |        |           |                  |                   | Choose fields to add to report: |
| 3     | Count of ชื่อ - สกุล      | lumn La 🔻      |                 |            |        |           |                  |                   | 🗏 🥅 สำดับ                       |
| 4     | Row Labels                | ฃรก.           | พ.ราชการ        | พกส.       | รายวัน | ลจ.ชั่วคร | าว ลจ.ประจำ      | Grand Total       | 🔍 ชื่อ - สกุล                   |
| 20    | ทันดแพทย์                 | 2              |                 |            |        |           |                  | 2                 | 🥅 ตำแหน่ง                       |
| 21    | ทำความสะอาด               |                |                 |            | 7      |           |                  | 7                 | Position                        |
| 22    | นวก.สธ.                   | 2              |                 | 6          |        | 1         |                  | 9                 | 🔲 ระดับ                         |
| 23    | นักกายภาพบำบัด            | 1              |                 |            |        |           |                  | 1                 | 🥅 กลุ่มงาน รพ.                  |
| 24    | นักเทคนิคการแพทย์         | 3              |                 | 1          |        |           |                  | 4                 | 🔽 สถานะ                         |
| 25    | นักรังสีการแพทย์          | 1              |                 |            |        |           |                  | 1                 | 📝 กลุ่ม FTE                     |
| 26    | นายแพทย์                  | 6              |                 |            |        |           |                  | 6                 | 🥅 หมายเหตุ                      |
| 27    | พยาบาลวิชาชีพ             | 34             |                 | 11         |        | 8         |                  | 53                |                                 |
| 28    | เภสัชกร                   | 5              |                 |            |        | 1         |                  | 6                 |                                 |
| 29    | โภชนากร                   |                |                 | 1          |        |           |                  | 1                 |                                 |
| 30    | สนับสนุนทันตแพทย์         |                |                 |            |        | 4         |                  | 4                 | Drag folder                     |
| 31    | สนับสนุนนักกายภาพปาบัด    |                |                 | 1          |        | 1         |                  | 2                 | Column Labels                   |
| 32    | สนับสนุนนักเทคนิคการแพทย์ |                |                 | 1          |        |           |                  | 1                 |                                 |
| 33    | สนับสนุนพยาบาล            |                |                 | 13         |        | 18        | 10               | 41                | auruz                           |
| 34    | สนับสนุนแพทย์แผนไทย       |                |                 |            |        | 1         |                  | 1                 |                                 |
| 35    | สนับสนุนเภสัชกร           |                |                 | 2          |        |           |                  | 2                 |                                 |
| 36    | สนับสนุนโภชนาการ          |                |                 | 3          |        |           |                  | 3                 | Row Labels $\Sigma$ Values      |
| 37    | Grand Total               | 66             | 2               | 72         | 7      | 47        | 14               | 208               | กลุ่ม FTE 🔻 Count of ชื่อ 🔻     |
| 38    |                           |                |                 |            |        |           |                  |                   |                                 |
| 39    |                           |                |                 |            |        |           |                  |                   |                                 |
| 40    |                           |                |                 |            |        |           |                  |                   |                                 |
| 41    | h hi ang ing ing ing ing  | Cheatt         |                 |            |        |           |                  |                   | Defer Layout Update             |
| Dog d | ► บุบรก. ∠ลจ. ∠ลชด. ∠พกส. | _ sneet1       |                 |            |        |           |                  |                   |                                 |
| Read  | y                         |                |                 |            |        |           |                  | 1                 |                                 |
| 4     |                           |                |                 |            |        | W         |                  |                   | тн 🖉                            |
| -     |                           | <b>1</b>       | <b>1</b> 2      |            |        |           |                  |                   | 24/9/2015                       |

6.ท่านสามารถนำข้อมูลที่ได้ ไปกำหนดกรอบอัตราตามกรอบ FTE

7.สอบถามเพิ่มเติม นายอดิศักดิ์ ชามาตย์,082-1591889

: งานการเจ้าหน้าที่ สนง.สสจ.อุบลราชธานี